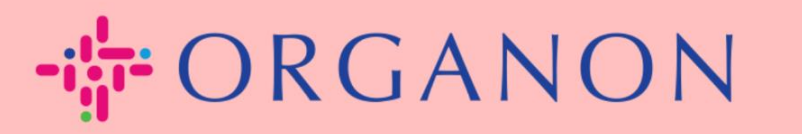

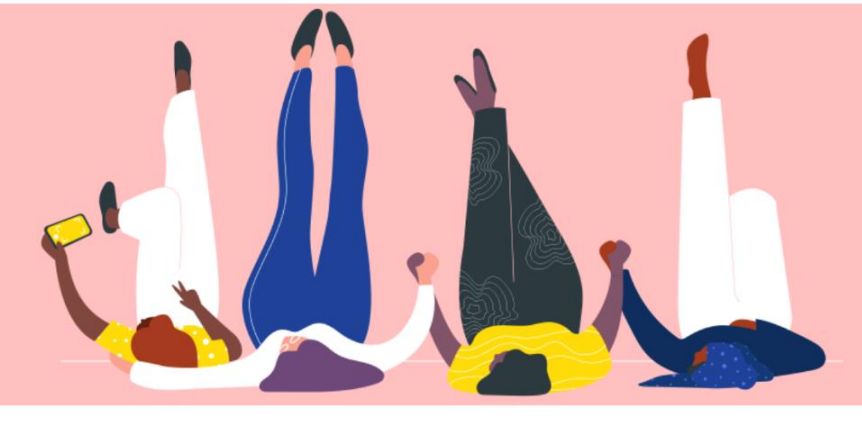

## Pengaturan Profil Publik Perusahaan Anda

**Panduan Proses** 

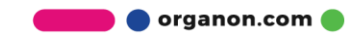

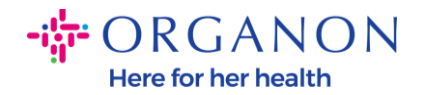

## Cara Pengaturan Profil Publik Perusahaan Anda di Coupa New CSP Profile Design | Coupa Suppliers

1. Log in ke Coupa Supplier Portal dengan Email dan Password

| 🔒 Secur |
|---------|
|         |
|         |
|         |
|         |
|         |
|         |
|         |
|         |

2. Pilih Profil Bisnis di menu, lalu buka Profil Bisnis

**Public profile** dapat dilihat oleh semua costumer Coupa untuk mereka mempelajari terkait bisnis Anda dan terhubung dengan Anda, sehingga berpotensi untuk memberikan kesempatan bisnis kepada anda. Profil yang lengkap dan kuat akan meningkatkan visibilitas dan peluang Anda.

| 🗱 coupa supplier portal                                  |                              |              |           | ~   NOT       | TIFICATIONS 🚺   HELP ~ |  |
|----------------------------------------------------------|------------------------------|--------------|-----------|---------------|------------------------|--|
| A Invoices Orders Business Profi                         | Setup Service Sheets         | ASN Sourcing | Forecasts | Catalogues Wo | orkers More            |  |
| Business Profile Legal Entities Informa                  | tion Requests Performance Ev | valuation    |           |               |                        |  |
| Test Account           Profile Preview   Copy Profile UI | RL   Download as PDF         |              |           |               |                        |  |
| Company Info                                             |                              |              |           |               | 1 ^                    |  |
| Company Name<br>Test Account                             | Industry                     |              | About     |               |                        |  |

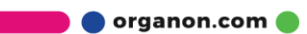

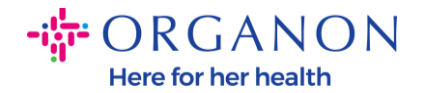

Di bagian ini Anda akan melihat **nama akun** Anda, di sampingnya Anda akan menemukan **Tambahkan gambar dan/atau logo**.

Di bawah nama akun ada tiga link:

- Tautan pratinjau profil ke gambar digital profil perusahaan Anda
- Salin URL profil menyediakan URL untuk membagikan profil Anda
- Unduh profil sebagai PDF

| ' | <b>coupa</b> supplier portal                                     |              |          |         |              |          |                 |          |          | V NOTIFICATIONS 🕧   HELP V |            |         |      |  |
|---|------------------------------------------------------------------|--------------|----------|---------|--------------|----------|-----------------|----------|----------|----------------------------|------------|---------|------|--|
|   | A                                                                | Invoices     | Orders   | Busi    | ness Profile | Setup    | Service Sheets  | ASN      | Sourcing | Forecasts                  | Catalogues | Workers | More |  |
|   | Busi                                                             | ness Profile | Legal Er | ntities | Information  | Requests | Performance Eva | aluation |          |                            |            |         |      |  |
|   |                                                                  |              |          |         |              |          |                 |          |          |                            |            |         |      |  |
| ) | PROFILE PIC Profile Preview   Copy Profile URL   Download as PDF |              |          |         |              |          |                 |          |          |                            |            | I       |      |  |
|   | Company Info                                                     |              |          |         |              |          |                 |          |          |                            |            | 1 ^     |      |  |

3. Pilih tombol Edit profil untuk menambah atau mengedit informasi

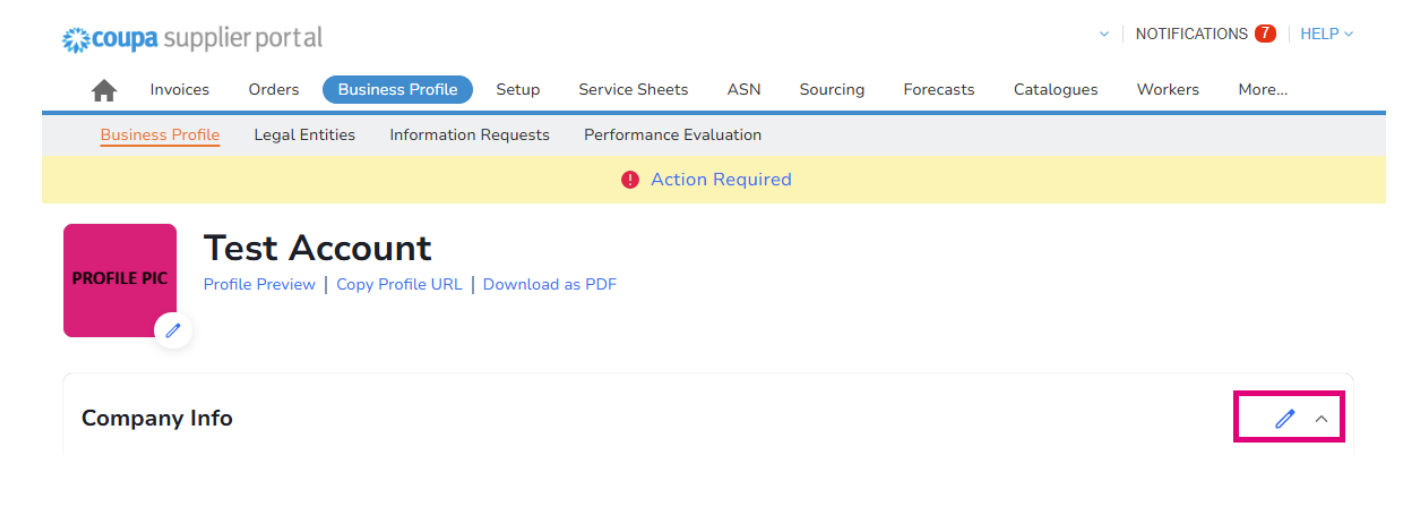

🛑 🔵 organon.com 🌒

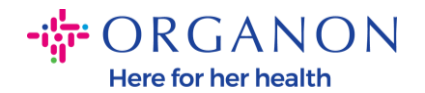

Ada 3 bagian pada Profil Bisnis yang harus diselesaikan:

## a. Info Perusahaan

- Nama lengkap perusahaan, Industri, Tahun Berdiri, email PO, Website, DUNS, Ukuran Perusahaan, Jenis Kepemilikan, Website dan Bagian Tentang.
- Lengkapi bagian negara dan bagian Pendaftaran PAJAK.
- Lengkapi Klasifikasi dan Sertifikasi Keanekaragaman Di bawah subbagian ini Anda dapat menyelesaikan Kategori Komoditas, Produk dan Jasa serta Area yang Dilayani.

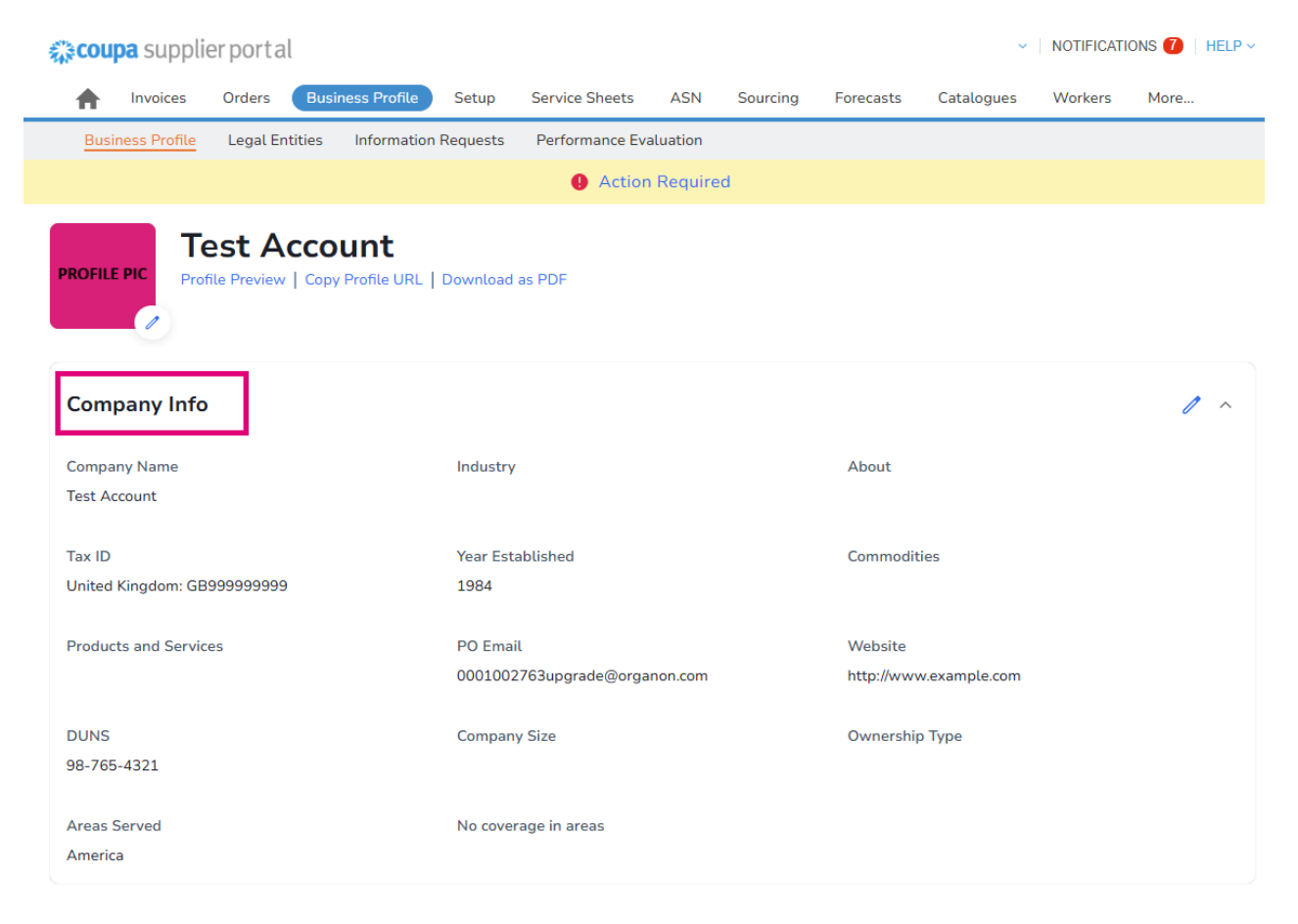

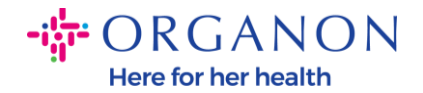

**b. Kontak**. Di bagian ini Anda dapat menambahkan kontak baru dan mengedit kontak yang sudah ada.

| business Profile                                                       | Legal Entities          | Information Requests               | Performance Evaluation                                                                                                  |             |         |                |   |
|------------------------------------------------------------------------|-------------------------|------------------------------------|----------------------------------------------------------------------------------------------------|-------------|---------|----------------|---|
|                                                                        |                         |                                    | Action Required                                                                                                    |             |         |                |   |
|                                                                        | est Acco                | unt<br>Profile URL   Download      | as PDF                                                                                                    |             |         |                |   |
| ompany Info                                                            |                         |                                    |                                                                                                    |             |         |                | ~ |
| ontacts                                                                |                         |                                    |                                                                                                    |             |         |                | ^ |
| Add User                                                               | ]                       |                                    |                                                                                                    |             | Search  |                | ٩ |
| Name                                                                   | Prima                   | ary Contact Em                     | ail                                                                                                    | Work Number | Purpose | Actions        |   |
| Demo Supplier                                                          |                         |                                    |                                                                                                    |             |         |                |   |
|                                                                        | No                      | sup                                | plierdemo52@gmail.com                                                                                                   |             |         | 1              |   |
| Izabella Epitropaki                                                    | No                      | sur                                | plierdemo52@gmail.com<br>vella.epitropaki1@organon.com                                                                  |             |         | 1              |   |
| Izabella Epitropaki<br>Jimena R                                        | No<br>No<br>No          | sur<br>izat<br>jime                | plierdemo52@gmail.com<br>vella.epitropaki1@organon.com<br>ina.rodriguez2@organon.com                                    |             |         | <br> <br>      |   |
| Izabella Epitropaki<br>Jimena R<br>Monserrat Chinchilla                | No<br>No<br>No<br>a No  | su;<br>izat<br>jime<br>moi         | plierdemo52@gmail.com<br>Jella.epitropaki1@organon.com<br>Ina rodriguez2@organon.com<br>Iserrat.chinchilla1@organon.com |             |         | <br> <br> <br> |   |
| Izabella Epitropaki<br>Jimena R<br>Monserrat Chinchilla<br>Nicolas Nae | No<br>No<br>a No<br>Yes | su;<br>izal<br>jime<br>moi<br>nico | pilerdemo52@gmail.com                                                                                                   |             |         |                |   |

**c. Alamat**. Tambahkan Alamat baru dan edit yang sudah ada. Anda juga dapat mengatur alamat utama.

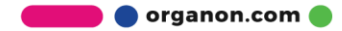

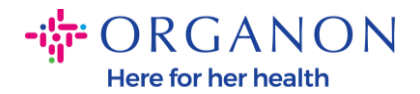

| 🎲 coupa supplier portal 🔍 🖓 NOTIFICATIONS 🕖   HELP 🗸 |               |                 |          |                 |          |          |           |                |         |         | LP Y |
|------------------------------------------------------|---------------|-----------------|----------|-----------------|----------|----------|-----------|----------------|---------|---------|------|
| Invoices                                             | Orders 🛛 🖪    | usiness Profile | Setup    | Service Sheets  | ASN      | Sourcing | Forecasts | Catalogues     | Workers | Add-ons | More |
| Business Profile                                     | Legal Entitie | s Information   | Requests | Performance Eva | aluation |          |           |                |         |         |      |
|                                                      |               |                 |          | Action          | Require  | d        |           |                |         |         |      |
| PROFILE PIC                                          |               |                 |          |                 |          |          |           |                |         |         |      |
| Company Info                                         |               |                 |          |                 |          |          |           |                |         | Ŷ       | · ]  |
| Contacts                                             |               |                 |          |                 |          |          |           |                |         | v       | ,    |
| Addresses                                            |               |                 |          |                 |          |          |           |                |         | ^       |      |
| Add Address                                          |               |                 |          |                 |          |          |           | Search         |         | Q       |      |
| Address                                              | Primary       | Address         | City     |                 | State    | Post     | code      | Country/Region | A       | ctions  |      |
| 2472 3RD ST                                          | Yes           |                 | SAN FI   | RANCISCO        | CA       | 9410     | 7         | GB             | 0       | 1       |      |
| Per page 5   15                                      | 30            |                 |          |                 |          |          |           |                |         |         |      |

**4.** Setelah semua informasi dimasukkan, yang perlu Anda lakukan adalah mengklik **Simpan** di bagian atas layar di samping bagian Info Perusahaan.

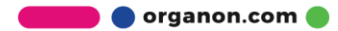

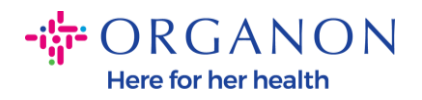

| 🔅 coupa supplier portal                     |                          |              |           | ~             | NOTIFICATI | ons 🚺   He | LP ~ |
|---------------------------------------------|--------------------------|--------------|-----------|---------------|------------|------------|------|
| h Invoices Orders Business Profile          | Setup Service Sheets     | ASN Sourcing | Forecasts | Catalogues    | Workers    | Add-ons    | More |
| Business Profile Legal Entities Information | Requests Performance Eva | aluation     |           |               |            |            |      |
|                                             | Action                   | Required     |           |               |            |            |      |
| PROFILE PIC                                 | Download as PDF          |              |           |               |            |            | ٦    |
| Company Info                                |                          |              |           |               | Cancel     | Save       | ~    |
| Company Name                                | Industry                 |              | About     |               |            |            |      |
|                                             |                          | •            |           |               |            |            |      |
| Year Established                            | PO Email                 |              | Website   |               |            |            |      |
|                                             |                          |              | http://v  | vww.example.c | com        |            |      |
| DUNS                                        | Company Size             | •            | Ownersh   | nip Type      |            | •          |      |
| Tax ID                                      |                          |              |           |               |            |            |      |
| Country/region                              | Tax Registration (i)     |              |           |               |            |            |      |

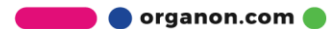